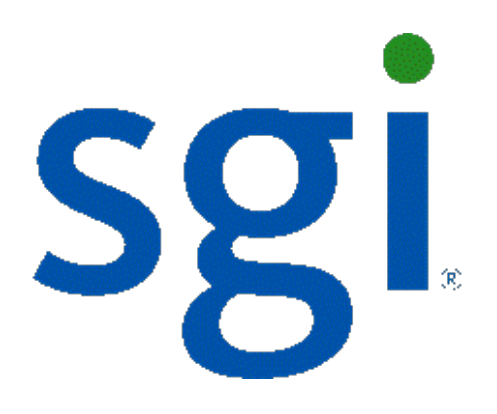

# SGI NAS

# VM Data Center User Guide

Release 3.1.x

007-5901-001

Copyright © 2012 SGI. All rights reserved; provided portions may be copyright in third parties, as indicated elsewhere herein. No permission is granted to copy, distribute, or create derivative works from the contents of this electronic documentation in any manner, in whole or in part, without the prior written permission of SGI.

SGI reserves the right to make changes to this document at any time without notice and assumes no responsibility for its use.

Refer to the latest product announcement or contact your local SGI representative for information on feature and product availability.

This document includes the latest information available at the time of publication.

#### TRADEMARKS AND ATTRIBUTIONS

SGI, Silicon Graphics, Supportfolio and the SGI logo are trademarks or registered trademarks of Silicon Graphics International Corp. or its subsidiaries in the United States and other countries. Microsoft and Windows are registered trademarks or trademarks of Microsoft Corporation in the United States and/or other countries. VMware is a registered trademark of VMware, Inc. Xen and Citrix are registered trademarks of Citrix Systems, Inc. All other trademarks mentioned herein are the property of their respective owners.

Document Number: 007-5901-001

# Table of Contents

| 5  |
|----|
| 7  |
| 9  |
| 9  |
| 9  |
| 10 |
| 10 |
| 10 |
| 10 |
| 10 |
| 11 |
| 11 |
| 11 |
| 11 |
| 13 |
| 15 |
| 19 |
| 21 |
| 23 |
| 25 |
| 27 |
| 28 |
| 29 |
| 30 |
| 31 |
| 33 |
| 35 |
| 37 |
|    |

| 14 Relocating VMs               | .39 |
|---------------------------------|-----|
| 15 Office-to-office replication | .41 |
| 16 Contact information          | 43  |
| 16.1 Support request            | .43 |
| 16.2 Other resources            | 44  |

# **1** Overview

The Virtual Machine Data Center plugin (also called **VMDC**) provides an integration of the industry-leading infrastructure virtualization software with the SGI NAS appliance. Currently supported hypervisors are:

- VMware ESX
- Citrix Xen
- Microsoft Hyper-V

The pluggable module is designed from ground up to provide a single point of control to manage all storage related aspects of a virtualized infrastructure.

Currently, SGI NAS includes the 3<sup>rd</sup> generation of the VM DataCenter pluggable extension: VMDC 3.x.

# 2 Terminology

VMDC is designed to provide a unified interface to multiple virtualization platforms. To describe and document this common interface, we would need a set of common terms. The following table provides definitions for terms used in this document:

| Term            | Definition                                           | Comments                            |
|-----------------|------------------------------------------------------|-------------------------------------|
|                 |                                                      | VStorage is a virtual disk storage  |
|                 |                                                      | as seen from the perspective of     |
|                 | Virtualized Storage VStorage refers to the storage   | VHost. VHost and its VMs see        |
| VStorage        | managed by SGLNAS                                    | VDisks stored on VStorage.          |
|                 | manageu by Sur NAS.                                  | In ESX terminology VStorage is      |
|                 |                                                      | "datastore", in XEN it is "SR"      |
|                 |                                                      | (storage repository).               |
|                 |                                                      | VBackstore is actual                |
| VPackstore      | SGI NAS VM Datastore, VBackstore, is the storage     | SGI NAS-provided storage .          |
| VBackstore      | allocated to a given VM.                             | Vbackstore may be: a                |
|                 |                                                      | shared Zvol or a Folder.            |
|                 | SGI NAS Virtual Factory, VHost, is a generic term    | VHost may be: ESX Cluster, Yen pool |
| VHost           | for the virtualization platform (e.g. VMware, Citrix | en linnen Vickusten                 |
|                 | Xen, Microsoft Hyper-V).                             | or Hyper-V cluster.                 |
|                 | SGI NAS VM Motion is a generic term for migration    | Venetion is a WAware term for       |
| Vmotion/        | of Virtual Machines, regardless of                   |                                     |
|                 | the virtualization environment.                      | Hyper-v/Xen Live Migration          |
|                 | SGI NAS Virtual Storage Relocation, VM Relocation,   |                                     |
|                 | is a generic term for relocation of the storage for  |                                     |
| VIVI Relocation | VM (VBackstor), regardless of the virtualization     |                                     |
|                 | environment.                                         |                                     |
| VCluster        | SGI NAS VCluster is a generic term for VHosts        |                                     |
| vciuster        | combined in a cluster or pool.                       |                                     |

# **3** Features

Main VMDC features include:

- ZFS snapshot and auto-\* services integration
- Virtual host consolidation
- Virtual machine cloning/templating
- Creating new virtual machine from scratch
- NFS data Storage
- iSCSI data Storage
- Virtual machine multi-cloning
- Support of native VMware VMmotion/Hyper-V, XEN live migration capability
- VM(s) relocation between SGI NAS systems
- Fibre Channel support
- Office-to-office replication

### 3.1 ZFS snapshot integration

Administrator can create any number of auto-\* services for vBackstore, a ZFS integrated storage for VM Datastore. Any ZFS snapshot taken over ZFS folder or Zvol containing vBackstore will automatically take corresponding virtual host level snapshot. The ZFS snapshot destroy operation will automatically destroy corresponding virtual host level snapshot.

### 3.2 Virtual Host consolidation

Single point of datastore management for multi-vendor virtual hosts. Currently supported: VMware ESX 3.5, VMware ESX 4.x and Xen Citrix 5.x, Hyper-V.

### 3.3 Virtual Machine cloning/templating

Virtual machines stored on local storage (i.e. SGI NAS backed) can be used as a template for creating virtual machine clones. For ESX and Hyper-V, an existing installed and runnable VM can be used to create its multiple clones. Xen templates have a special meaning and cannot be run by themselves – they can only be used to create Xen (non-template) VMs.

VMDC supports VM templating in a hypervisor-specific way.

Cloning of a virtual machine is tightly integrated with ZFS snapshot capabilities and ensures consistent states of a virtual machine itself.

### 3.4 Creating Virtual Machine from scratch

This functionality is under construction.

### 3.5 NFS Data Storage

VMDC provides capability to connect SGI NAS as NFS Storage to supported hypervisors.

### 3.6 ISCSI Storage

VMDC provides capability to connect SGI NAS as iSCSI Storage to supported hypervisors.

### 3.7 Virtual Machine multi-cloning

Multi-cloning allows administrator to replicate virtual machines as many times as needed. Major requirement: a Virtual Machine must be designed as one per VStorage.

### 3.8 VMware VMotion support

VMotion is native VMware capability available when you use vCenter as VCluster to migrate running virtual machines from one virtualization host to another. Requirement: both virtual hosts needs to be registered with vCenter inventory and should have compatible CPU architectures.

### 3.9 VM(s) relocation between SGI NAS systems

Relocation procedure moves VM files from on Storage Appliance to other ssh-bound Storage Appliance.

Detailed description is in section: VM DataCenter: Relocating Vms

### 3.10 Fibre Channel support

VBackstore can be connected to VHost using Fibre Channel.

### 3.11 Office-to-Office replication

Starting with SGI NAS v3.0.4, VMDC supports VM replication from one VHost to another together with moving VM files from VStorage to another.

Read more in section <u>15.Office-to-office replication</u>.

# 4 VMDC capabilities vs. supported Hypervisors (VHosts)

| VMDC FEATURES                                                                               | VMware ESX | Citrix XEN | Microsoft Hyper-V |
|---------------------------------------------------------------------------------------------|------------|------------|-------------------|
| Virtual machine<br>cloning/templating                                                       | Included   | Included   | Included          |
| Virtual machine multi-cloning                                                               | Included   | Included   | Included          |
| Native VMotion capability<br>(moving a live VM from<br>hypervisor to another<br>hypervisor) | Included   | Included   | Included          |
| Creating new Virtual Machine<br>from scratch                                                | N/A        | N/A        | N/A               |
| NFS data storage                                                                            | Included   | Included   | N/A               |
| ISCSI data storage                                                                          | Included   | Included   | Included          |
| Integration with SGI NAS<br>auto-services: auto-snap,<br>auto-tier and auto-sync            | Included   | Included   | Included          |
| VM(s) relocation between<br>SGI NAS systems                                                 | Included   | N/A        | Included          |
| Fibre Channel support                                                                       | Included   | N/A        | Included          |
| Office to Office replication                                                                | Included   | Included   | Included          |

# **5 VMDC Installation**

You can use management console 'setup' and 'show' commands to administer plugins, view already installed plugins and plugins that can be installed:

nmc:/\$ show plugin

To install plugins using management console run:

```
nmc:/$ setup plugin
```

Alternatively, you can view, install and uninstall the SGI NAS extension modules using appliance's web GUI, as shown below:

Confirming the installation:

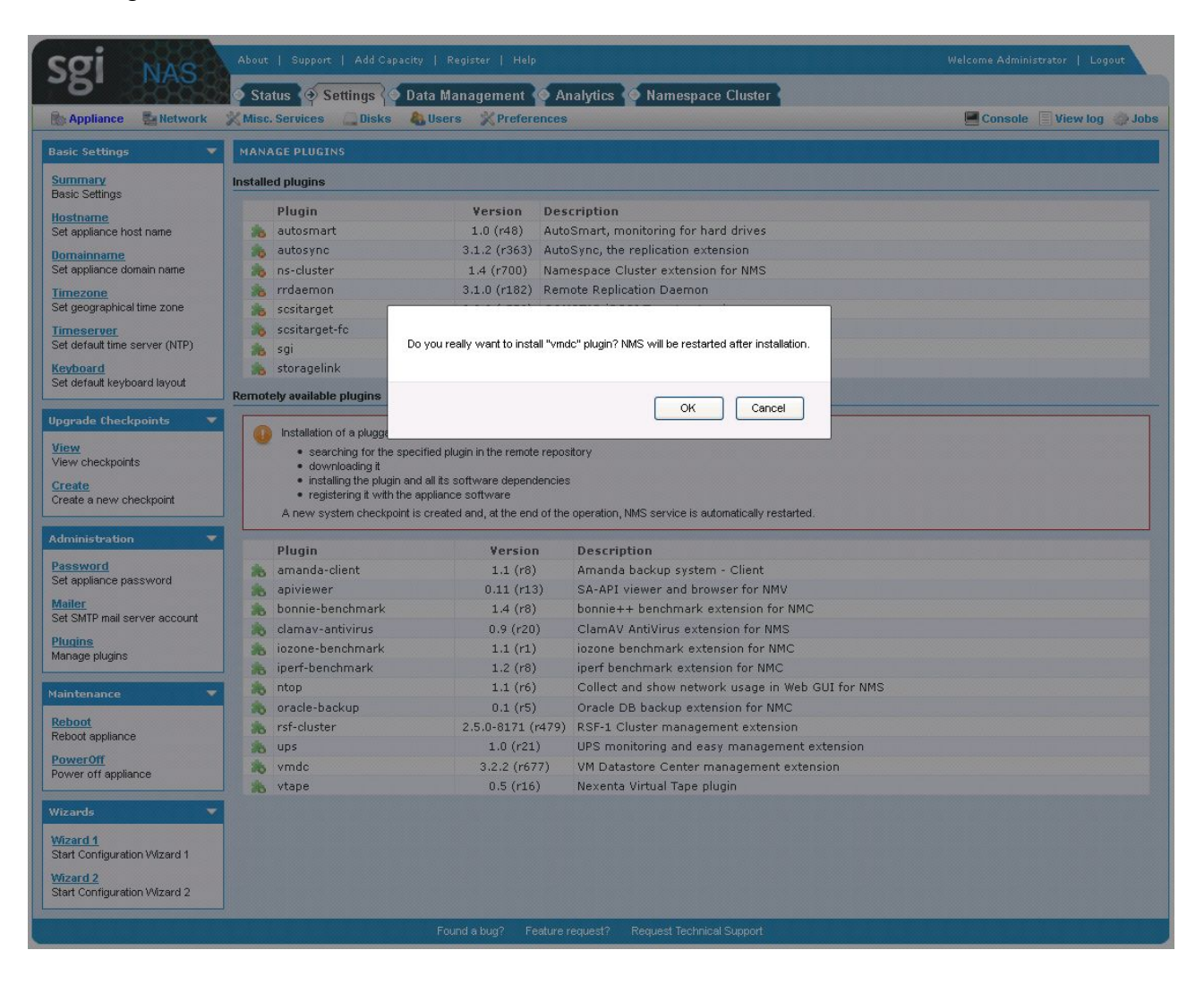

#### Installation in progress:

|                                                                                                    | 📔 🖓 Status 👰 Settings 🏹 Da                                                                                                    | ita Management 櫌 A                                                                                                    | nalytics 闷 Namespace Cluster 🖌                                                                                                    |                         |
|----------------------------------------------------------------------------------------------------|----------------------------------------------------------------------------------------------------|----------------------------------------------------------------------------------------------------|----------------------------------------------------------------------------------------------------|-------------------------|
| Appliance 🛃 Network                                                                                                    | 💥 Misc. Services 🛛 🛄 Disks 🛛 🤱                                                                                                    | Users 🕺 Preferences                                                                                                    |                                                                                                    | Console 🔲 View log 🧼 Jo |
| asic Settings 🛛 🔻                                                                                                    | MANAGE PLUGINS                                                                                                    |                                                                                                    |                                                                                                    |                         |
| ummary<br>asic Settings                                                                                                    | Installed plugins                                                                                                    |                                                                                                    |                                                                                                    |                         |
| ostname                                                                                                    | Plugin                                                                                                    | Version De                                                                                                    | scription                                                                                                    |                         |
| et appliance host name                                                                                                    | 🐀 autosmart                                                                                                    | 1.0 (r48) Aut                                                                                                    | oSmart, monitoring for hard drives                                                                                                    |                         |
| omainname                                                                                                    | 🚲 autosync                                                                                                    | 3.1.2 (r363) Aut                                                                                                    | oSync, the replication extension                                                                                                    |                         |
| et appliance domain name                                                                                                    | 🐀 ns-cluster                                                                                                    | 1.4 (r700) Nar                                                                                                    | nespace Cluster extension for NMS                                                                                                    |                         |
| imezone                                                                                                    | 🐀 rrdaemon                                                                                                    | 3.1.0 (r182) Rer                                                                                                    | note Replication Daemon                                                                                                    |                         |
| et geographical time zone                                                                                                    | 🐀 scsitarget                                                                                                    | 3.0.9 (r578) CO                                                                                                    | MSTAR iSCSI Target extension                                                                                                    |                         |
| imeserver                                                                                                    | 🎭 scsitarget-fc                                                                                                    | 3.0.6 (r435) CO                                                                                                    | MSTAR FC Target extension                                                                                                    |                         |
| et default time server (NTP)                                                                                                    | 🀀 sgi                                                                                                    | 1.2 (r176) SG                                                                                                    | I extension                                                                                                    |                         |
| eyboard                                                                                                    | 👝 storagelink                                                                                                    | 1.0 (r10) Ne>                                                                                                    | enta Storagelink support module                                                                                                    |                         |
| et default keyboard layout                                                                                                    | Remotely available plugins                                                                                                    |                                                                                                    |                                                                                                    |                         |
|                                                                                                    |                                                                                                    | al de Velenden fer e Auser e altere e                                                                                                    |                                                                                                    |                         |
| l <mark>iew</mark><br>'iew checkpoints                                                                                                    | searching for the spec     downloading it                                                                                                    | ified plugin in the remote repo:                                                                                                    | story                                                                                                    |                         |
| t <mark>iew</mark><br>fiew checkpoints<br>t <mark>reate</mark><br>reate a new checkpoint                                                                                                    | searching for the spec<br>downloading it<br>installing the plugin and<br>registering it with the a<br>A new system checkpoint is                                                                                                    | ified plugin in the remote repo<br>all its software dependencies<br>ppliance software<br>created and, at the end o                                                                                                    | s<br>s<br>) Installing plugin<br>/ice is automatically restarted.                                                                                                    |                         |
| Tiew checkpoints Treate Treate a new checkpoint dministration                                                                                                    | searching for the spec<br>downloading it<br>installing the plugin and<br>registering it with the a<br>A new system checkpoint is<br>Plugin                                                                                                    | ified plugin in the remote report<br>all its software dependencies<br>ppliance software<br>created and, at the end of<br>Version                                                                                                    | s<br>s<br>Installing plugin<br>/ice is automatically restarted.                                                                                                    |                         |
| iew checkpoints<br>ireate<br>reate a new checkpoint<br>dministration<br>assword                                                                                                    | searching for the spec<br>downloading it<br>installing the plugin and<br>registering it with the a<br>A new system checkpoint is<br>Plugin<br>amanda-client                                                                                                    | Ifted plugin in the remote report<br>all its software dependencie:<br>ppliance software<br>created and, at the end o<br>Version<br>1.1 (r8)                                                                                                    | s<br><b>* Installing plugin</b><br><b>Pescription</b><br>Amanda backup system - Client                                                                                                    |                         |
| iew<br>iew checkpoints<br>ireate a new checkpoint<br>dministration<br>assword<br>et appliance password                                                                                                    | searching for the spec<br>downloading it<br>installing the plugin and<br>registering it with the a<br>A new system checkpoint is<br>Plugin<br>amanda-client<br>apiviewer                                                                                                    | Ifted plugin in the remote report<br>all its software dependencie:<br>ppliance software<br>created and, at the end of<br>Version<br>1.1 (r8)<br>0.11 (r13)                                                                                                    | s<br><b>Installing plugin</b><br><b>Pescription</b><br>Amanda backup system - Client<br>SA-API viewer and browser for NMV                                                                                                    |                         |
| Tew checkpoints Treate reate a new checkpoint dministration  sssword et appliance password  failer                                                                                                    | searching for the spect<br>downloading it<br>installing the plugin and<br>registering it with the a<br>A new system checkpoint is<br>Plugin<br>amanda-client<br>apiviewer<br>bonnie-benchmark                                                                                                    | Ifted plugin in the remote repoint<br>all its software dependencie:<br>ppliance software<br><b>Version</b><br>1.1 (r8)<br>0.11 (r13)<br>1.4 (r8)                                                                                                    | s<br>Story<br>Installing plugin<br>Vice is automatically restarted.<br>Description<br>Amanda backup system - Client<br>SA-API viewer and browser for NMV<br>bonnie++ benchmark extension for NMC                                                                                                    |                         |
| itew<br>Tew checkpoints<br>ireate<br>answ checkpoint<br>dministration<br>assword<br>et appliance password<br>tailer<br>et SMTP mail server account                                                                                                    | searching for the spect<br>downloading it<br>installing the plugin and<br>registering it with the a<br>A new system checkpoint is<br>Plugin<br>amanda-client<br>apiviewer<br>bonnie-benchmark<br>clamav-antivirus                                                                                                    | Ifted plugin in the remote report<br>all its software dependencies<br>ppliance software<br>created and, at the end of<br>Version<br>1.1 (r8)<br>0.11 (r13)<br>1.4 (r8)<br>0.9 (r20)                                                                                                    | s<br>Installing plugin<br>Pescription<br>Amanda backup system - Client<br>SA-API viewer and browser for NMV<br>bonnie++ benchmark extension for MMC<br>ClamAV AntiVirus extension for NMS                                                                                                    |                         |
| iew<br>iew checkpoints<br>ireate<br>reate a new checkpoint<br>dministration<br>et appliance password<br>delier<br>et SMTP mail server account<br>lugins<br>lanage plurions                                                                                                    | searching for the spec<br>downloading it<br>installing the plugin and<br>registering it with the a<br>A new system checkpoint is<br>Plugin<br>amanda-client<br>apiviewer<br>bonnie-benchmark<br>clamav-antivirus<br>iozone-benchmark                                                                                                    | Ifted plugin in the remote report<br>all its software dependencie:<br>ppliance software<br>created and, at the end o<br>Version<br>1.1 (r8)<br>0.11 (r13)<br>1.4 (r8)<br>0.9 (r20)<br>1.1 (r1)                                                                                                    | S S S S S S S S S S S S S S S S S S S                                                                                                    |                         |
| iew<br>iew checkpoints<br>ireate a new checkpoint<br>dministration<br>assword<br>et appliance password<br>latter<br>tet SMTP mail server account<br>lugins<br>lange plugins                                                                                                    | searching for the spec<br>downloading it<br>installing the plugin and<br>registering it with the a<br>A new system checkpoint is<br>Plugin<br>amanda-client<br>apiviewer<br>bonnie-benchmark<br>clamav-antivirus<br>iozone-benchmark<br>iperf-benchmark                                                                                                    | Ifted plugin in the remote report<br>all its software dependencie:<br>ppliance software<br>created and, at the end o<br>Version<br>1.1 (r8)<br>0.11 (r13)<br>1.4 (r8)<br>0.9 (r20)<br>1.1 (r1)<br>1.2 (r8)                                                                                                    | Story Story Story Story Story Story Story Amenda backup system - Client SA-API viewer and browser for NMV bonnie++ benchmark extension for NMC ClamAV AntiVirus extension for NMC iperf benchmark extension for NMC                                                                                                    |                         |
| ilew<br>Tew checkpoints<br>ireate<br>reate a new checkpoint<br>dministration<br>assword<br>et appliance password<br>failer<br>tailer<br>lange plugins<br>ange plugins                                                                                                    | searching for the spec<br>downloading it<br>installing the plugin and<br>registering it with the a<br>A new system checkpoint is<br>Plugin<br>amanda-client<br>apiviewer<br>bonnie-benchmark<br>clarnav-antivirus<br>iozone-benchmark<br>in perf-benchmark<br>in perf-benchmark                                                                                                    | Version           1.1 (r8)           0.11 (r13)           1.4 (r8)           0.9 (r20)           1.1 (r1)           1.2 (r8)           0.9 (r20)           1.1 (r1)           1.2 (r8)           1.1 (r1)           1.2 (r8)                                                                                                    | story                                                                                                    |                         |
| ilew<br>lew checkpoints<br>ireate<br>reate a new checkpoint<br>dministration<br>assword<br>et appliance password<br>failer<br>et SMTP mail server account<br>lurins<br>lanage plugins<br>aintenance                                                                                                    | searching for the spec<br>downloading it<br>installing the plugin and<br>registering it with the a<br>A new system checkpoint is<br>Plugin<br>amanda-client<br>apiviewer<br>bonnie-benchmark<br>clamav-antivirus<br>iozone-benchmark<br>iperf-benchmark<br>intop<br>oracle-backup                                                                                                    | Version           1.1 (rs software dependencie:           ppliance software           created and, at the end of           Version           1.1 (r8)           0.11 (r13)           1.4 (r8)           0.9 (r20)           1.1 (r6)           1.2 (r8)           1.1 (r6)           0.1 (r5)                                                                       | s<br>Story<br>S<br>State is automatically restarted.<br>Description<br>Amanda backup system - Client<br>SA-API viewer and browser for NMV<br>bonnie++ benchmark extension for NMC<br>ClamAV AntiVirus extension for NMC<br>ClamAV AntiVirus extension for NMC<br>iperf benchmark extension for NMC<br>Collect and show network usage in Web GUI for NMS<br>Oracle DB backup extension for NMC                                                                                                    |                         |
| ilew<br>lew checkpoints<br>ireate<br>reate a new checkpoint<br>dministration<br>assword<br>et appliance password<br>tailer<br>et SMTP mail server account<br>lugins<br>lange plugins<br>aintenance<br>eboot                                                                                                    | searching for the spec<br>downloading it<br>installing the plugin and<br>registering it with the a<br>A new system checkpoint is<br>Plugin<br>amanda-client<br>apiviewer<br>bonnie-benchmark<br>iozone-benchmark<br>iperf-benchmark<br>iperf-benchmark<br>ntop<br>oracle-backup<br>rsf-cluster                                                                                                    | ifted plugin in the remote reportant is software dependencie;           ppliance software           created and, at the end or           Version           1.1 (r8)           0.11 (r13)           1.4 (r8)           0.9 (r20)           1.1 (r1)           1.2 (r8)           1.1 (r5)           0.11 (r17)                                                       | s<br>Story<br>S<br>State of the second second seco |                         |
| iew<br>iew checkpoints<br>irreate<br>dministration<br>et appliance password<br>det appliance password<br>det appliance<br>et SMTP mail server account<br>furins<br>aintenance<br>eboot<br>eboot<br>appliance                                                                                                    | searching for the spec<br>downloading it<br>installing the plugin and<br>registering it with the a<br>A new system checkpoint is<br>Plugin<br>amanda-client<br>apiviewer<br>bonnie-benchmark<br>clamav-antivirus<br>iozone-benchmark<br>iperf-benchmark<br>iperf-benchmark<br>ntop<br>oracle-backup<br>rsf-cluster<br>ups                                                                                                    | ifted plugin in the remote reportant is software dependencies           ppliance software           created and, at the end or           Version           1.1 (r8)           0.11 (r13)           1.4 (r8)           0.9 (r20)           1.1 (r1)           1.2 (r8)           1.1 (r6)           0.1 (r5)           2.50-8171 (r479)           1.0 (r21)          | Story S S Story S S State Installing plugin Proce is automatically restarted.  Description Amanda backup system - Client SA-API viewer and browser for NMV bonnie++ benchmark extension for NMC ClamAV AntiVirus extension for NMC ClamAV AntiVirus extension for NMC isperf benchmark extension for NMC Collect and show network usage in Web GUI for NMS Oracle DB backup extension for NMC RSF-1 Cluster management extension UPS monitoring and easy management extension                                                                                                    |                         |
| ilew<br>iew checkpoints<br>ireate<br>anew checkpoint<br>dministration<br>assword<br>et appliance password<br>latter<br>tet SMTP mail server account<br>lugins<br>lange plugins<br>aintenance<br>eboot<br>eboot appliance<br>ower off<br>amilgence                                                                                                    | searching for the spec<br>downloading it<br>installing the plugin and<br>registering it with the a<br>A new system checkpoint is<br>Plugin<br>amanda-client<br>apiviewer<br>bonnie-benchmark<br>clamav-antivirus<br>iozone-benchmark<br>iperf-benchmark<br>iperf-benchmark<br>ntop<br>oracle-backup<br>rsf-cluster<br>ups<br>vrmdc                                                                                                    | Version           1.1 (t s ottware dependencie:           ppliance software           created and, at the end or           Version           1.1 (r8)           0.11 (r13)           1.4 (r8)           0.9 (r20)           1.1 (r1)           1.2 (r8)           1.1 (r6)           0.1 (r5)           2.5.0-8171 (r479           1.0 (r21)           3.2.2 (r677) | s<br>Sandalling plugin<br>Proce is automatically restarted.<br>Description<br>Amanda backup system - Client<br>SA-API viewer and browser for NMV<br>bonnie++ benchmark extension for NMC<br>ClamAV AntiVirus extension for NMS<br>iozone benchmark extension for NMC<br>Collect and show network usage in Web GUI for NMS.<br>Oracle DB backup extension for NMC<br>Collect and show network usage in Web GUI for NMS.<br>Oracle DB backup extension for NMC<br>NRSF-1 Cluster management extension<br>UPS monitoring and easy management extension<br>VM Datastore Center management extension                                                                                                    |                         |
| ilew<br>iew checkpoints<br>ireate<br>an expected of the second<br>dministration<br>assword<br>et appliance password<br>tailer<br>tailer<br>tail | searching for the spec<br>downloading it<br>installing the plugin and<br>registering it with the a<br>A new system checkpoint is<br>Plugin<br>amanda-client<br>apiviewer<br>bonnie-benchmark<br>clamav-antivirus<br>iozone-benchmark<br>iperf-benchmark<br>intop<br>oracle-backup<br>rsf-cluster<br>ups<br>vmdc<br>vtape                                                                                                    | fied plugin in the remote report<br>all its software dependencie:<br>ppliance software<br>created and, at the end o<br>Version<br>1.1 (r8)<br>0.11 (r13)<br>1.4 (r8)<br>0.9 (r20)<br>1.1 (r1)<br>1.2 (r8)<br>1.1 (r6)<br>0.1 (r5)<br>2.5.0-8171 (r479<br>1.0 (r21)<br>3.2.2 (r677)<br>0.5 (r16)                                                                     | S S S S S S S S S S S S S S S S S S S                                                                                                    |                         |
| ilew<br>Iew checkpoints<br>ireate<br>an explored the construction<br>assword<br>et appliance password<br>tailer<br>tailer<br>tailer<br>taintenance<br>eboot<br>eboot<br>eboot<br>appliance<br>ower off<br>appliance<br>transe<br>tailer<br>transe<br>tailer<br>tailer   | searching for the spec<br>downloading it<br>installing the plugin and<br>registering it with the a<br>A new system checkpoint is<br>Plugin<br>amanda-client<br>apiviewer<br>bonnie-benchmark<br>clamav-antivirus<br>iozone-benchmark<br>iperf-benchmark<br>iperf-benchmark<br>iperf-benchmark<br>iperf-benchmark<br>iperf-benchmark<br>iperf-benchmark<br>iperf-benchmark<br>iperf-benchmark<br>iperf-benchmark<br>iperf-benchmark<br>iperf-benchmark<br>iperf-benchmark<br>iperf-benchmark<br>ivitage                                                                                                    | fied plugin in the remote repoind all its software dependencie:<br>ppliance software dependencie:<br>ppliance software dependencie:<br>ppliance software dependencie:<br>version 1.1 (r6) 0.1 (r7) 1.1 (r6) 0.1 (r7) 1.4 (r8) 0.9 (r20) 1.1 (r1) 1.2 (r8) 1.1 (r6) 0.1 (r6) 0.1 (r5) 2.5.0-8171 (r479 1.0 (r21) 3.2.2 (r677) 1.0 (r21) 3.2.2 (r677) 0.5 (r16)       | story                                                                                                    |                         |
| ilew<br>iew checkpoints<br>ireate<br>anew checkpoint<br>dministration<br>assword<br>et appliance password<br>tailer<br>tet SMTP mail server account<br>turins<br>lanage plugins<br>aintenance<br>teboot<br>eboot appliance<br>ower off appliance<br>izards<br>fizard 1<br>tart Configuration Witzard 1                                                                                                    | <ul> <li>searching for the spected overvice addressing it installing the plugin and installing the plugin and installing the plugin and its addressing it with the addressing it with the addressing it wi</li></ul> | fied plugin in the remote report<br>all its software dependencies<br>ppliance software<br>created and, at the end of<br>version<br>1.1 (r8)<br>0.11 (r13)<br>1.4 (r8)<br>0.9 (r20)<br>1.1 (r1)<br>1.2 (r8)<br>1.1 (r6)<br>0.1 (r5)<br>2.5.0.8171 (r479<br>1.0 (r21)<br>3.2.2 (r677)<br>0.5 (r16)                                                                    | s<br>Tratalling plugin<br>Proce is automatically restarted.<br>Description<br>Amanda backup system - Client<br>SA-API viewer and browser for NMV<br>bonnie++ benchmark extension for NMC<br>ClamAV AntiVirus extension for NMC<br>ClamAV AntiVirus extension for NMC<br>conse benchmark extension for NMC<br>Collect and show network usage in Web GUI for NMS<br>Oracle DB backup extension for NMC<br>) RSF-1 Cluster management extension<br>UPS monitoring and easy management extension<br>VM Datastore Center management extension<br>Nexenta Virtual Tape plugin                                                                                                    |                         |

VM DataCenter 3.0 successfully installed:

| isic settings                                                                                                    | MANAGE PLUGINS                                                                                                    |                                                                                                    |                                                                                                    |  |
|----------------------------------------------------------------------------------------------------|----------------------------------------------------------------------------------------------------|----------------------------------------------------------------------------------------------------|----------------------------------------------------------------------------------------------------|--|
| ummary<br>asic Settings                                                                                                    | Installed plugins                                                                                                    |                                                                                                    |                                                                                                    |  |
| ostname                                                                                                    | Plugin                                                                                                    | Version De                                                                                                    | escription                                                                                                    |  |
| et appliance host name                                                                                                    | 👝 autosmart                                                                                                    | 1.0 (r48) Au                                                                                                    | toSmart, monitoring for hard drives                                                                                                    |  |
| omainname                                                                                                    | 📩 📩 autosync                                                                                                    | 3.1.2 (r363) Au                                                                                                    | toSync, the replication extension                                                                                                    |  |
| t appliance domain name                                                                                                    | ns-cluster                                                                                                    | 1.4 (r700) Na                                                                                                    | mespace Cluster extension for NMS                                                                                                    |  |
| mezone                                                                                                    | 👝 rrdaemon                                                                                                    | 3.1.0 (r182) Re                                                                                                    | mote Replication Daemon                                                                                                    |  |
| t geographical time zone                                                                                                    | 🐁 scsitarget                                                                                                    | 3.0.9 (r578) CC                                                                                                    | DMSTAR iSCSI Target extension                                                                                                    |  |
| neserver                                                                                                    | 🎭 scsitarget-fc                                                                                                    | 3.0.6 (r435) CC                                                                                                    | DMSTAR FC Target extension                                                                                                    |  |
| t default time server (NTP)                                                                                                    | 👝 sgi                                                                                                    | 1.2 (r176) SG                                                                                                    | GI extension                                                                                                    |  |
| <u>yboard</u>                                                                                                    | 👝 storagelink                                                                                                    | 1.0 (r10) Ne                                                                                                    | xenta Storagelink support module                                                                                                    |  |
| t default keyboard layout                                                                                                    | 🙈 vmdc                                                                                                    | 3.2.2 (r677) VM                                                                                                    | 1 Datastore Center management extension                                                                                                    |  |
| grade Checkpoints  www.checkpoints reate eate a new checkpoint ministration                                                                                                    | Remotely available plugins Installation of a pluggable of searching for the sp downloading it installing the plugin a registering it with the A new system checkpoint                                                                                                    | nodule (plugin) is a transaction<br>scified plugin in the remote rep<br>nd all its software dependenci<br>appliance software<br>is created and, at the end of t                                                                                                    | nal operation, which includes:<br>ository<br>ies<br>he operation, NMS service is automatically restarted.                                                                                                    |  |
| grade theckpoints  www.checkpoints reate deate a new checkpoint ministration ssword t andiance password                                                                                                    | Remotely available plugins Installation of a pluggable i searching for the sp downloading it installing the plugin a registering it with the A new system checkpoint Plugin                                                                                                    | nodule (plugin) is a transaction<br>crified plugin in the remote rep<br>nd all its software dependenci<br>appliance software<br>is created and, at the end of t<br>Version                                                                                                    | nal operation, which includes:<br>ository<br>les<br>he operation, NMS service is automatically restarted.<br>Description                                                                                                    |  |
| grade Checkpoints<br>ew w checkpoints<br>reate a new checkpoint<br>ministration<br>ssword<br>t appliance password<br>elan                                                                                                    | Remotely available plugins  Installation of a pluggable i searching for the sp downloading it installing the plugin a registering it with the A new system checkpoint  Plugin amanda-client                                                                                                    | nodule (plugin) is a transaction<br>scified plugin in the remote rep<br>and all its software dependenci<br>appliance software<br>is created and, at the end of the<br>Version<br>1.1 (r8)                                                                                                    | nal operation, which includes:<br>ository<br>ies<br>he operation, NMS service is automatically restarted.<br><b>Description</b><br>Amanda backup system - Client                                                                                                    |  |
| grade Checkpoints                                                                                                    | Remotely available plugins Installation of a pluggable of searching for the sys downloading it installing the plugin a registering it with the A new system checkpoint Plugin amanda-client apiviewer                                                                                                    | nodule (plugin) is a transaction<br>scified plugin in the remote rep<br>appliance software<br>is created and, at the end of the<br>Version<br>1.1 (r8)<br>0.11 (r13)                                                                                                    | nal operation, which includes:<br>ository<br>les<br>he operation, NMS service is automatically restarted.<br><b>Description</b><br>Amanda backup system - Client<br>SA-API viewer and browser for NMV                                                                                                    |  |
| arade Checkpoints  arguing and arguing and arguing and arguing and arguing and arguing and arguing and arguing and arguing and arguing arguing arguin | Remotely available plugins  Installation of a pluggable t  searching for the sp  downloading it  installing the plugin a  registering it with the A new system checkpoint  Plugin amanda-client  plugin plugine plugine plugin | nodule (plugin) is a transaction<br>excited plugin in the remote rep<br>and all its software dependenci<br>appliance software<br>is created and, at the end of the<br>1.1 (r8)<br>0.11 (r13)<br>1.4 (r8)                                                                                                    | hal operation, which includes:<br>ository<br>les<br>he operation, NMS service is automatically restarted.<br><b>Description</b><br>Amanda backup system - Client<br>SA-API viewer and browser for NMV<br>bonnie++ benchmark extension for NMC                                                                                                    |  |
| prade Checkpoints  w checkpoints  eate ate a new checkpoint  ministration  ssword appliance password  iler SMTP mail server account  usins nage plugins                                                                                                    | Remotely available plugins Installation of a pluggable of exercising of the sp exercising of the sp exercising of the plugin a exercising the plugin a cregistering it with the A new system checkpoint Plugin amanda-client apiviewer bonnie-benchmark clamav-antivirus                                                                                                    | nodule (plugin) is a transaction<br>colified plugin in the remote rep<br>and all its software dependenci<br>appliance software<br>is created and, at the end of th<br><b>Version</b><br>1.1 (r8)<br>0.11 (r13)<br>1.4 (r8)<br>0.9 (r20)                                                                                         | al operation, which includes:<br>ostory<br>es<br>he operation, NMS service is automatically restarted.<br>Description<br>Amanda backup system - Client<br>SA-API viewer and browser for NMV<br>bonnie++ benchmark extension for NMC<br>ClamAV AntiVirus extension for NMS                                                                                                    |  |
|                                                                                                    | Remotely available plugins Installation of a pluggable i exerching for the sp downloading it installing the plugin a registering it with the A new system checkpoint Plugin amanda-client apiviewer bonnie-benchmark clamav-antivirus bonnie-benchmark                                                                                                    | nodule (plugin) is a transaction<br>critical plugin in the remote rep<br>and all its software dependenci<br>appliance software<br>is created and, at the end of the<br>Version<br>1.1 (r8)<br>0.11 (r13)<br>1.4 (r8)<br>0.9 (r20)<br>1.1 (r1)                                                                                   | al operation, which includes:<br>ostory<br>es<br>he operation, NMS service is automatically restarted.<br>Description<br>Amanda backup system - Client<br>SA-API viewer and browser for NMV<br>bonnie++ benchmark extension for NMC<br>ClamAV AntiVirus extension for NMS<br>iozone benchmark extension for NMC                                                                                                    |  |
| rade Checkpoints                                                                                                    | Remotely available plugins Installation of a pluggable of a searching for the sp                                                                                                    | nodule (plugin) is a transaction<br>critical plugin in the remote rep<br>and all its software dependenci<br>appliance software<br>is created and, at the end of the<br>version<br>1.1 (r8)<br>0.11 (r13)<br>1.4 (r8)<br>0.9 (r20)<br>1.1 (r1)<br>1.2 (r8)                                                                       | nal operation, which includes:<br>ostory<br>es<br>he operation, NMS service is automatically restarted.<br>Description<br>Amanda backup system - Client<br>SA-API viewer and browser for NMV<br>bonnie++ benchmark extension for NMC<br>ClamAV AntiVirus extension for NMS<br>iozone benchmark extension for NMC                                                                                                    |  |
| rade Checkpoints  w checkpoints ate a new checkpoint  ninistration  ssword appliance password  ier SMTP mail server account  spins  ntenance  boot                                                                                                    | Remotely available plugins  Installation of a pluggable i escarching for the sp downloading i installing the plugin a registering it with the A new system checkpoint  Plugin amanda-client apiviewer bonnie-benchmark bonnie-benchmark biogerf-benchmark biogerff-benchmark biogerff-benchmark biogerf | nodule (plugin) is a transaction<br>cirified plugin in the remote rep<br>appliance software<br>is created and, at the end of the<br>Version<br>1.1 (r8)<br>0.11 (r13)<br>1.4 (r8)<br>0.9 (r20)<br>1.1 (r1)<br>1.2 (r8)<br>1.1 (r6)<br>0.1 (r7)                                                                                  | al operation, which includes:<br>ository<br>les<br>he operation, NMS service is automatically restarted.<br>Description<br>Amanda backup system - Client<br>SA-API viewer and browser for NMV<br>bonnie++ benchmark extension for NMC<br>ClamAV AntiVirus extension for NMS<br>iozone benchmark extension for NMC<br>cleat and show network usage in Web GUI for NMS<br>conside Du backup extension for NMC                                                                                                    |  |
|                                                                                                    | Remotely available plugins  Installation of a pluggable of a searching for the spine of a downloading it installing the plugin a e registering it with the A new system checkpoint  Plugin amanda-client apiviewer bonnie-benchmark clamav-antivirus icozone-benchmark iperf-benchmark intop oracle-backup bonie-backup bonie | nodule (plugin) is a transaction<br>cicified plugin in the remote rep<br>appliance software<br>is created and, at the end of the<br>version<br>1.1 (r8)<br>0.11 (r13)<br>1.4 (r8)<br>0.9 (r20)<br>1.1 (r1)<br>1.2 (r8)<br>1.1 (r6)<br>0.1 (r5)<br>2.5 6.9 477 (r27)                                                             | al operation, which includes:<br>ository<br>es<br>he operation, NMS service is automatically restarted.<br>Description<br>Amanda backup system - Client<br>SA-API viewer and browser for NMV<br>bonnie++ benchmark extension for NMC<br>ClamAV AntiVirus extension for NMC<br>ClamAV AntiVirus extension for NMC<br>iperf benchmark extension for NMC<br>collect and show network usage in Web GUI for NMS<br>Oracle DB backup extension for NMC                                                                                                    |  |
| prade Checkpoints  prade Checkpoints  provide the sector of the sector of the sector  | Remotely available plugins  Installation of a pluggable of a searching for the spin of a downloading it installing the plugin a eregistering it with the A new system checkpoint  Plugin amanda-client apiviewer bonnie-benchmark clamav-antivirus bonnie-benchmark biperf-benchmark biperf-benchmark biperf-benchmark biperf-benchmark biperf-cluster biperf-cluster biperf-cluster biperf-benchmark biperf-benchmark biperf- | Version           1.1 (r8)           0.11 (r13)           1.4 (r8)           0.9 (r20)           1.1 (r6)           0.11 (r13)           1.2 (r8)           0.1 (r15)           2.5.0-8171 (r475)           2.5.0-8171 (r475)           1.0 (r21)                                                                               | Anal operation, which includes:<br>ository<br>es<br>the operation, NMS service is automatically restarted.<br>Description<br>Amanda backup system - Client<br>SA-API viewer and browser for NMV<br>bonnie++ benchmark extension for NMC<br>ClamAV AntiVirus extension for NMS<br>iozone benchmark extension for NMC<br>Collect and show network usage in Web GUI for NMS<br>Oracle DB backup extension for NMC<br>0 PSF-1 Cluster management extension                                                                                                    |  |
|                                                                                                    | Remotely available plugins Installation of a pluggable of<br>searching for the sp<br>downloading it<br>installing the plugin a<br>registering it with the<br>A new system checkpoint<br>Plugin<br>amanda-client<br>apiviewer<br>bonnie-benchmark<br>clamav-antivirus<br>iozone-benchmark<br>iozone-benchmark<br>iozone-benchmark<br>iozone-benchmark<br>installing the plugin a<br>searching it with the<br>clamav-antivirus<br>iozone-benchmark<br>installet<br>rsf-cluster<br>ups<br>vane                                                                                                    | nodule (plugin) is a transaction<br>cified plugin in the remote rep<br>appliance software<br>is created and, at the end of th<br><b>Version</b><br>1.1 (r8)<br>0.11 (r13)<br>1.4 (r8)<br>0.9 (r20)<br>1.1 (r1)<br>1.2 (r8)<br>1.1 (r6)<br>0.1 (r5)<br>2.5.0-8171 (r475)<br>1.0 (r21)<br>0.5 (r16)                               | al operation, which includes:<br>ostory<br>es<br>the operation, NMS service is automatically restarted.<br>Description<br>Amanda backup system - Client<br>SA-API viewer and browser for NMV<br>bonnie++ benchmark extension for NMC<br>ClamAV AntiVirus extension for NMC<br>ClamAV AntiVirus extension for NMC<br>Collect and show network usage in Web GUI for NMS<br>Oracle DB backup extension for NMC<br>Description<br>PSF-1 Cluster management extension<br>UPS monitoring and easy management extension                                                                                                    |  |
|                                                                                                    | Acrossible plugins  Installation of a pluggable of a searching for the speeching of the speeching it with the A new system checkpoint  Plugin  A new system checkpoint  Plugin  amanda-client  apiviewer  bonnie-benchmark  clamav-antivirus  clamav-antivirus  iozone-benchmark  ioperf-benchmark  intop  oracle-backup  rsf-cluster  ups vtape                                                                                                    | nodule (plugin) is a transaction<br>critified plugin in the remote rep<br>appliance software dependenci<br>exppliance software<br>is created and, at the end of the<br>version<br>1.1 (r8)<br>0.11 (r13)<br>1.4 (r8)<br>0.9 (r20)<br>1.1 (r1)<br>1.2 (r8)<br>1.1 (r6)<br>0.1 (r5)<br>2.5.0-8171 (r475<br>1.0 (r21)<br>0.5 (r16) | al operation, which includes:<br>ostory<br>es<br>the operation, NMS service is automatically restarted.<br>Description<br>Amanda backup system - Client<br>SA-API viewer and browser for NMV<br>bonnie++ benchmark extension for NMC<br>ClamAV AntiVirus extension for NMC<br>ClamAV AntiVirus extension for NMC<br>izone benchmark extension for NMC<br>Collect and show network usage in Web GUI for NMS<br>Oracle DB backup extension for NMC<br>PNR SF-1 Cluster management extension<br>UPS monitoring and easy management extension<br>Nexenta Virtual Tape plugin                                                                                    |  |
| argent of the constraints argent of the constraints argent of the con | Acordely available plugins  Installation of a pluggable of a concerning for the speeching of the installing the plugin a energistering it with the A new system checkpoint  Plugin amanda-client apiviewer bonnie-benchmark bonnie-benchmark bonnie- | nodule (plugin) is a transaction<br>critical plugin in the remote rep<br>and all its software dependenci<br>explaince software<br>is created and, at the end of the<br>version<br>1.1 (r8)<br>0.11 (r13)<br>1.1 (r8)<br>0.9 (r20)<br>1.1 (r1)<br>1.2 (r8)<br>0.1 (r5)<br>2.5.0-8171 (r475<br>1.0 (r21)<br>0.5 (r16)             | al operation, which includes:<br>ostory<br>es<br>the operation, NMS service is automatically restarted.<br><b>Description</b><br>Amanda backup system - Client<br>SA-API viewer and browser for NMV<br>bonnie++ benchmark extension for NMC<br>ClamAV AntiVirus extension for NMC<br>iozone benchmark extension for NMC<br>iozone benchmark extension for NMC<br>iozone benchmark extension for NMC<br>Collect and show network usage in Web GUI for NMS<br>Oracle DB backup extension for NMC<br>Oracle DB backup extension for NMC<br>0 RSF-1 Cluster management extension<br>UPS monitoring and easy management extension<br>Nexenta Virtual Tape plugin |  |

# 6 VMDC GUI Summary

Once installed, the plugin shows up in NMV as an additional <u>VM DataCenter</u> tab, with a tree menus of all objects on the left and a dash board on the right.

| Sgi NAS                               | About   Support   Add Capaci | ity   Register | Help Welcome Administrator   Logout                                                        |
|---------------------------------------|------------------------------|----------------|--------------------------------------------------------------------------------------------|
|                                       | 📲 🖗 Status 🌘 Settings 🌘      | Data Managen   | nent 🔮 Analytics 🍥 Namespace Cluster 🏈 VM DataCenter 🤇<br>Console 📃 View log 🎲 Jobs myhost |
|                                       | VMDC Tree                    |                | Dashboard VCluster info: 192.168.1.129 🕱                                                   |
| 🔲 Dashboard 🔮 Reload tree             |                              | 📀 Add 🕶        | C / /                                                                                      |
| Name 🔺                                | Status Type                  | ~              | Type: esx                                                                                  |
| 🗄 🚞 VBackstores                       |                              |                | Merces -                                                                                   |
| 🖃 😋 VHosts/VClusters                  |                              |                |                                                                                            |
| 🖃 🗐 192.168.1.129                     | Connected                    |                |                                                                                            |
| 🖃 🧾 esx42                             |                              |                |                                                                                            |
| 🖃 🔂 VMs                               |                              |                |                                                                                            |
| 🚺 test                                | Running                      |                |                                                                                            |
| 🚺 test 2                              | Suspended Local              |                |                                                                                            |
| · · · · · · · · · · · · · · · · · · · |                              |                |                                                                                            |
| 192.168.1.130                         | Disconnected                 |                |                                                                                            |
| (192.168.1.141                        | Disconnected                 |                |                                                                                            |
|                                       |                              |                |                                                                                            |
|                                       |                              | <u></u>        |                                                                                            |

The new NAS (NFS) and SAN (iSCSI or Fibre Channel) storage for Virtual Machines and their own virtual disks can be easily provisioned and deployed for new VMs. The picture above shows Vhost's VMs and VStorages in VMDC Tree.

VStorage info panel screenshot below contains information about attached virtual machines. It also shows summary information about VStorage.

|                         |              |      |         | 0                      |                                  |                             |                |                |
|-------------------------|--------------|------|---------|------------------------|----------------------------------|-----------------------------|----------------|----------------|
|                         | VMDC Tree    |      |         | Dashboard              | VStorage info: ivan              | _159 ®                      |                |                |
| Dashboard ổ Reload tree |              |      | 🗿 Add 🕶 |                        |                                  |                             |                |                |
| ne 🔺                    | Status       | Туре | ^       | [                      |                                  | Summary                     |                | ſ              |
| 🔁 VBackstores           |              |      |         |                        |                                  | 0.000 (0.000 f)             |                | , e            |
| Clusters VClusters      |              |      |         | Type: nfs              | Capac                            | tity usage:                 | N AND AND AN I | 1 <sup>2</sup> |
| 🖃 🗐 192.168.1.129       | Connected    |      |         | Juace: UK              |                                  |                             | 1%b            | 8              |
| 🖃 🧾 esx42               |              |      |         | Device: 1<br>Num of VI | 92.168.1.159:/volumes/v<br>Ac: 1 | ol1/ivan                    |                |                |
| 🗄 😋 VMs                 |              |      |         | Capacity:              | 600 MB                           |                             |                |                |
| 🖃 🔂 VStorages           |              |      |         | Free: 240<br>Used: 360 | MB<br>) MB                       |                             |                |                |
| i bigNFS                | Inaccessible |      |         |                        |                                  |                             |                |                |
| 🧻 ivan_159              | Accessible   |      |         |                        | Vi                               | rtual Machines on this VSto | rade           |                |
| Storage129              | Accessible   |      |         | -                      |                                  |                             | -              | _              |
| i svetest               | Inaccessible |      |         | X Remov                | /e                               |                             |                |                |
| H 🗐 192.168.1.130       | Connected    |      |         |                        | Name                             | Power state                 | Health state   |                |
|                         |              |      |         |                        |                                  |                             |                |                |

If VHost VStorage has local backstore, it is possible to get detailed information about attached VHost and virtual machines with stored Vdisks and snapshots list.

The rest of this section introduces VMDC terminology and provides a detailed and illustrated description of VMDC operations, along with usage guidelines and examples.

# 7 Getting Started with VMDC

Before you start using VMDC, as a very first step you have to register at least one managed virtualization host or virtualization cluster (also called **VHosts/VClusters**).

- 1. Click on VM DataCenter tab.
- 2. On <u>VMDC Tree</u> panel click on <u>Add</u> and choose <u>Add VHost/VCluster</u>.
- 3. In the drop-down meny choose <u>Add VHost/VCluster</u>.

| sgi NAS                   | About   Support | Welcome Administrator   Logout |         |                |                                    |
|---------------------------|-----------------|--------------------------------|---------|----------------|------------------------------------|
|                           |                 |                                |         |                | Console 📃 View log 🐡 Jobs myhost 🔻 |
|                           | VMDC Tree       |                                |         | Dashboard VSt  | orage info: ivan_159 🛞             |
| 💷 Dashboard 💰 Reload tree |                 |                                | 📀 Add 🕶 |                | ×                                  |
| Name 🔺                    | Status          | Туре                           | Add N   | NAS VBackstore | Summary                            |
| 🗄 🧰 VBackstores           |                 |                                | Add S   | SAN VBackstore |                                    |
| 🖃 🔁 VHosts/VClusters      |                 |                                | Add \   | /Host/VCluster | Capacity usage:                    |
| ⊟ 🗐 192.168.1.129         | Connected       |                                |         |                | 100%o                              |

- 4. Enter required parameters:
  - **Driver**: desired type of virtualization platform;
  - Address: hostname or IP address;

- **Username/Password**: In order to check if credentials are valid and host is accessible, toggle "Add VHost/VCluster only if connection was successful" check box.

| Jriver:                       | 1.1.1 |
|-------------------------------|-------|
| VMware ESX4/ESX3 Driver v.3.0 | ▼ 00  |
| Address:                      |       |
| 192.168.1.130                 | 0     |
| Jser name:                    |       |
| root                          | 0     |
| Jser password:                |       |
| *****                         | 0     |
| Check availability 🙆          |       |
|                               |       |

5. Click on Add.

If entered parameters are valid, VHost or VCuster will be added.

Note: If you see a dialog window "You need administrator privileges to run this action" you need to log in as a user who has this privileges. SGI NAS default is: USER NAME: admin PASSWORD: nasnas

Register additional VHost/VCluster as needed.

# 8 Connecting to VHost/VCluster

Once you have registered VHost it will appear in VMDC tree:

| SOI MAS                   | About   Support | Add Capacity | Register    | Help                                 | Welcome Administrator   Logout       |
|---------------------------|-----------------|--------------|-------------|--------------------------------------|--------------------------------------|
| <b>29.</b>                | 📀 Status 🍈 Set  | tings 🍈 Da   | ata Managem | ent 🎸 Analytics 🎸 Namespac           | e Cluster 📀 VM DataCenter            |
|                           |                 |              |             |                                      | 📕 Console 📃 View log 🌼 Jobs myhost 🔻 |
|                           | VMDC Tree       |              |             | Dashboard VCluster info: 192.168.1.1 | 30 🛞                                 |
| 🛄 Dashboard 💰 Reload tree |                 |              | 📀 Add 🕶     | 6 / /                                | ×                                    |
| Name 🔺                    | Status          | Туре         | ^           | Type: esx                            |                                      |
| 🗄 🧰 VBackstores           |                 |              |             | ijpo. cox                            |                                      |
| 🖃 😋 VHosts/VClusters      |                 |              |             |                                      |                                      |
| H 🔁 192.168.1.129         | Connected       |              |             |                                      |                                      |
| 192.168.1.130             | Disconnected    |              |             |                                      |                                      |

Now you can manage this VHost, it's VStorages and Virtual Machines. In order to do that you have to create a connection. There are two ways to do that:

1. When you select VHost in VMDC tree, a dialog window will appear:

| VHost i | s not connected   |                   | × |
|---------|-------------------|-------------------|---|
| ?       | Do you want to co | nnect this VHost? | , |
|         | Yes               | No                |   |

2. Click on Yes.

After successful connection VMDC tree will show all VHost's objects: Vstorages and VMs. If VHost you have chosen is Vcluster, all VHosts that belong to this Vcluster will also be shown in VMDC tree.

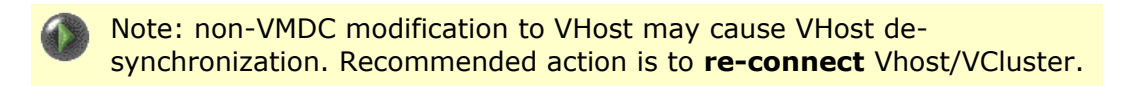

# 9 VHost Management

On the VHost info page (see screenshot below), you can see VHost information. There are four functions available on VHost toolbar:

- Create NFS Vstorage
- Create SAN Vstorage
- Discover SAN disks
- Register existing Virtual Machine

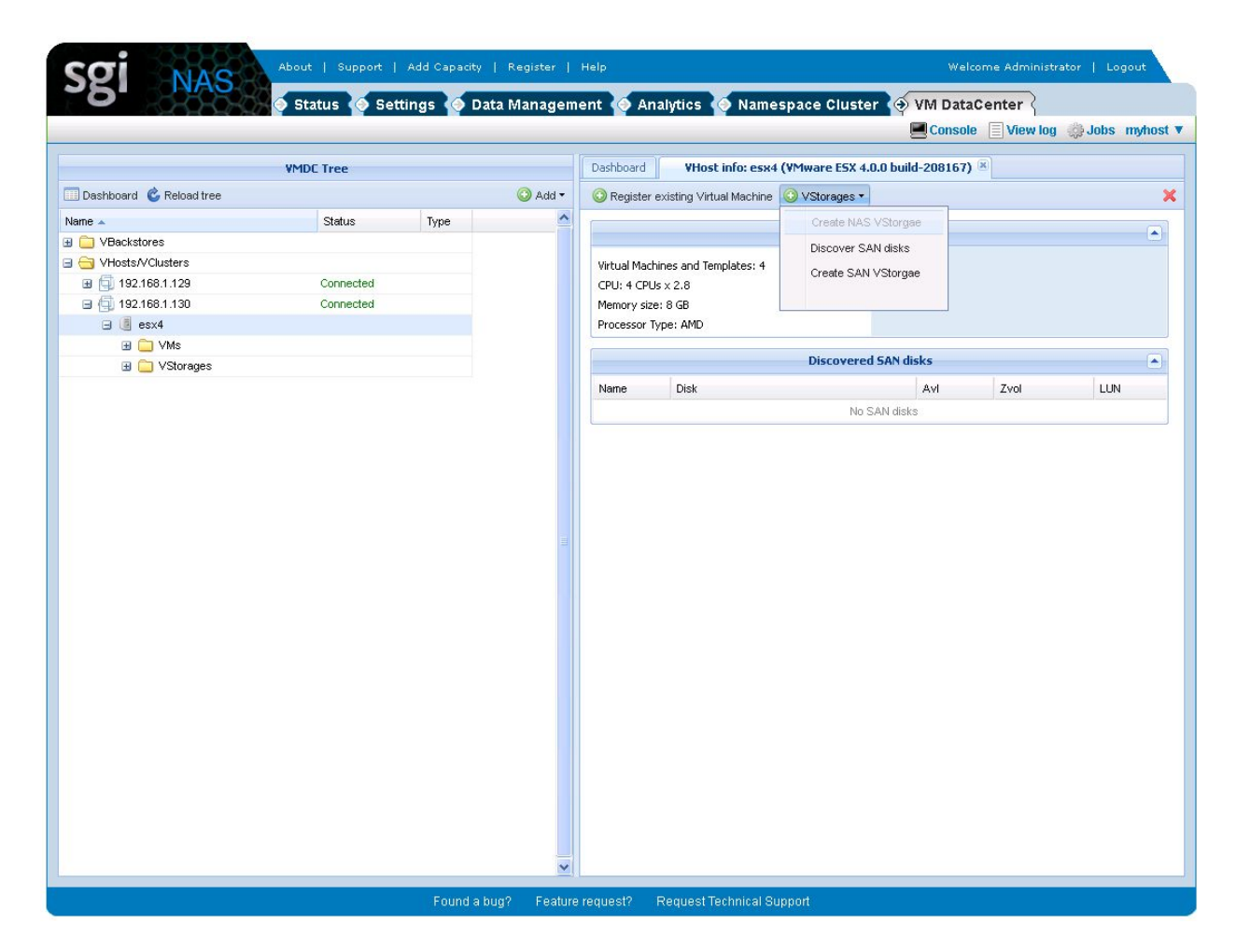

You can manage VHost storages (also called "**VStorages**") and virutal machines (**VMs**). On the picture below you can see VMs and VStorages in VMDC tree.

|                            | VMDC Tree    |      |         |
|----------------------------|--------------|------|---------|
| 🛄 Dashboard  🍪 Reload tree |              |      | 🗿 Add 🔹 |
| Name 🔺                     | Status       | Туре |         |
| 🗄 🪞 VBackstores            |              |      |         |
| 🗉 😋 VHosts/VClusters       |              |      |         |
| ਭ 뒄 192.168.1.129          | Connected    |      |         |
| 🖃 付 192.168.1.130          | Connected    |      |         |
| 🖃 🤳 esx4                   |              |      |         |
| 🖃 🔂 VMs                    |              |      |         |
| 🔝 test                     | Running      |      |         |
| 🚺 test 2                   | Halted       |      |         |
| 💽 qa-1                     | Running      |      |         |
| 💽 qa-2                     | Running      |      |         |
| 🖃 😋 VStorages              |              |      |         |
| 间 test                     | Accessible   |      |         |
| iest 2                     | Inaccessible |      |         |
|                            |              |      |         |
|                            |              |      |         |

To enable some of the advanced VMDC capabilites such as VM Multicloning, we recommend to use one-to-one relationship between a virtual machine and a Vstorage. (i.e. one VM per VStorage) This allows to utilize ZFS clone capability in the most efficient way.

### 9.1 Create NAS Vstorage

To create a new NFS based Vstorage:

- 1. Select VStorages menu in VHost toolbar.
- 2. Click on <u>Create NAS Vstorage</u>. You will see the following:

| Appliance Name/IP: |                          |
|--------------------|--------------------------|
| 192.168.1.247      | ▼ 00                     |
| Folder:            |                          |
| zvol1 🗸 🥥          | Create NFS shared Folder |
| VStorage:          |                          |
| VStorage1          | 0                        |

- 3. Enter all parameters. If you need to create NFS folder, click on Create new NFS folder.
- 4. Click on Register.
- 5. Check on hypervisor client site, that Vstorage is automatically added.

Note, that remote management must be enabled and firewall must be properly configured to let VMDC manage Hypervisor.

If SCSI Target plugin is installed, you can prepare LUN mapping using Data Management  $\rightarrow$  SCSI Target page.

### 9.2 Create SAN VStorage

To create a new SAN VStorage create a new zvol or use existing one. You also have to make sure that SAN target is configured and LU mapping exists (if COMSTAR Target plugin is installed). To create a new SAN Vstorage:

- 1. Select VStorages menu in VHost toolbar.
- 2. Click on Create SAN Vstorage. You will see the following:

| Zvol:     |                                 |  |
|-----------|---------------------------------|--|
| zvol1     | 🝸 🕑 🛛 <u>Create shared Zvol</u> |  |
| VStorage: |                                 |  |
| VStorage2 | 0                               |  |

3. Enter all parameters. If no expected Zvols appear in the drop-down box try to discover SAN targets see **Discover SAN disks**.

4. Click on Add. Vstorage should appear in VMDC tray.

5. Check on hypervisor client side, that SAN VStorage automatically appeared as Storage.

Note, that zvol 'zvol1' (or 'vol1/zvol1) chosen for SAN VStorage 'VStorage2' appears in the list of Vbackstores. The same is for NAS VStorage.

|                            | VMDC Tree |      |         |
|----------------------------|-----------|------|---------|
| 🛄 Dashboard  o Reload tree |           |      | 🗿 Add 🕶 |
| Name 🔺                     | Status    | Туре | ~       |
| 🖃 😋 VBactores              |           |      |         |
| 📄 vol1/nfs1                |           |      |         |
| 间 vol1/zvol1               |           |      |         |

### 9.3 Discover SAN disks

To discover SAN Disks:

1. Click on **Discover SAN Disks** on VHost toolbar.

|                | - (10  |            |   |
|----------------|--------|------------|---|
| san server nam | e/1P:: |            |   |
| 192.168.1.247  |        | ¥ (        | 9 |
|                |        | dit estit. |   |
|                |        |            |   |
|                |        |            |   |

2. Select hostname or network interface IP address to be used for SAN targets discovering, then click **Discover** button. If you still do not see Zvols, verify entered information and networking cabling/switching.

### 9.4 Register existing Virtual Machine

If you need to register an existing VM you can use this function:

| VStorage:         |          |        |            |  |
|-------------------|----------|--------|------------|--|
| VStorage1         |          |        | <b>Y O</b> |  |
| VM Name/Directory | :        |        |            |  |
| test2             |          |        |            |  |
| VM Alternate Name | :        |        |            |  |
|                   |          |        | 0          |  |
|                   |          |        |            |  |
|                   | Register | Cancel |            |  |

- **1.** Select Vstorage from drop-down menu.
- **2.** Enter VM directory/name.
- **3.** Enter VM Alternate (new) name.
- 4. Click on Register.

## **10 Virtual Machine Management**

All VHost's VMs will be displayed in VMDC tree. The Virtual Machine management is limited to: Start, Stop, Resume. You can take a Quick VM Snapshot and Rollback to it later if a virtual machine is stored on the VBackstore. It is also possible to clone a virtual machine using preexisting VM snapshot. To create new VM please use existing management tools such as VMware vSphere client. The VM information panel is shown below:

| Sgi NAS                   | Support   Add Ca | apacity   Register   | Help                                                                                                    |                      | -                 | Welcome Admir                | nistrator   Logout         |
|---------------------------|------------------|----------------------|----------------------------------------------------------------------------------------------------|----------------------|-------------------|------------------------------|----------------------------|
| Sta                       | tus 🔮 Settings   | 🍄 Data Managem       | ent 🔮 Analyti                                                                                                    | ics 🔮 Namespa        | ce Cluster 顿<br>📕 | VM DataCente<br>Console View | r {<br>log 🌼 Jobs myhost 🖲 |
| VMDC                      | Tree             |                      | Dashboard                                                                                                    | Virtual Machine: te  | st 2 🗵            |                              |                            |
| 🛄 Dashboard 💰 Reload tree |                  | 📀 Add 🕶              | Image: Image: | Snapshots •          | Clone • M         | Nove VM to Other VHo         | ost 🗙                      |
| Name 🔺                    | Status Typ       | e 🏠                  |                                                                                                    |                      | Summary           |                              |                            |
|                           |                  |                      |                                                                                                    |                      | Summary           |                              |                            |
| ■ (■ 192.168.1.129        | Connected        |                      | State: Suspender                                                                                                    |                      |                   |                              |                            |
| 🖃 📳 esx42                 |                  |                      | Memory size: 1 G                                                                                                    | B                    |                   |                              |                            |
| 🗉 😋 VMs                   |                  |                      | · · · · · · · · · · · · · · · · · · ·                                                                                                    |                      |                   |                              |                            |
| La test                   | Running          | -                    |                                                                                                    |                      | VDisks            |                              |                            |
| Utest 2                   | Suspended Loca   | 31                   | Name                                                                                                    |                      |                   | VS                           | Storage                    |
|                           | Disconnected     |                      | 2000                                                                                                    |                      |                   | SV                           | etest1                     |
| ⊞ ∰ 192.168.1.141         | Disconnected     |                      | config                                                                                                    |                      |                   | SV                           | etest1                     |
|                           |                  |                      |                                                                                                    |                      | ¥Storages         |                              |                            |
|                           |                  |                      | Name                                                                                                    | Туре                 | VBackstore        | Capacity                     | Free space                 |
|                           |                  |                      | svetest1                                                                                                    | nfs                  | vol1/nfs1         | 48.97 GB                     | 47.73 GB                   |
|                           |                  |                      |                                                                                                    |                      | VStorages         |                              |                            |
|                           |                  |                      | 🗙 Remove 🝷 🖥                                                                                                    | 🕽 Revert 🕶           |                   |                              |                            |
|                           |                  |                      | Name                                                                                                    | Num VMs              | Used              | Refer                        | Created at                 |
|                           |                  |                      |                                                                                                    |                      | No snapshots      | (                            |                            |
|                           |                  |                      |                                                                                                    |                      |                   |                              |                            |
|                           |                  | und a burg? Eastware | oguaat <sup>0</sup> Demu                                                                                                    | of Technical Current |                   |                              |                            |

# **11 Cloning Virtual Machine**

If a virtual machine is stored on a local backstore (VBackstore) it can be cloned multiple times to create new virtual machines. You can clone VM either by cloning from an existing VM snapshot or by creating a new snapshot while cloning.

- **1.** On a virtual machine multiclone page select VM snapshot name (existing or to be created depends on selected parameters).
- 2. Enter number of clones.
- **3.** Enter newly created virtual machine's base name and initial cloning index number (offset). A cloned virtual machine's new name will consist of a base clone name concatenated with a clone index. A clone index number will be incremented upon successful VM clone creation.
- **4.** Click on "Start Cloning" button and cloning process will begin. If everything is OK, newly created virtual machines will be automatically added to the VMDC tree on the left side.

| iulti clone       |                      | × |
|-------------------|----------------------|---|
| New snapshot nar  | ne:                  |   |
| test 1            |                      |   |
| Clone name:       |                      |   |
| test 1            |                      | Θ |
| Number of Clones: | (                    |   |
| 2                 |                      | Θ |
| Start Index:      |                      |   |
| 0                 |                      |   |
|                   |                      |   |
|                   | Start cloning Cancel |   |

Due to ESX NFS server limitations, ensure that configuration option **NFS.MaxVolumes** is set to maximum allowed value 64. You cannot create more then **MaxVolumes.NFS** VStorages.

# 12 Creating auto services

It is possible to create a new auto service for selected VBackstore. The following auto services are available:

- Auto-Snap VM Snapshots will be periodically taken on SGI NAS and corresponding VHost side using ZFS snapshot capabilities integrated with virtualization platform
- Auto-Tier a file-level tiering mechanism. Useful to setup local to remote or remote to local networking protocol tiering. Examples of tiering protocol: RSYNC, RSYNC over SSH, etc
- Auto-Sync a ZFS-level syncing mechanism. Useful to have periodic syncing from local to remote site. This service will also transfer all the VM snapshots, I.e. it will create exact copy of syncing source

Auto-services can be created at VBackstore edit page related to a selected virtual machine. You can find VBackstore edit link on VM summary page or directly on Inventory/Backstores page.

# 13 Vmotion/Live migration

Starting with SGI NAS v3.0.3, VM DataCenter can move VMs between VHosts for all supported drivers: ESX, Citrix Xen and Hyper-V. This function is only available in Vcluster.

The following diagram illustrates Vmotion/Live migration principle:

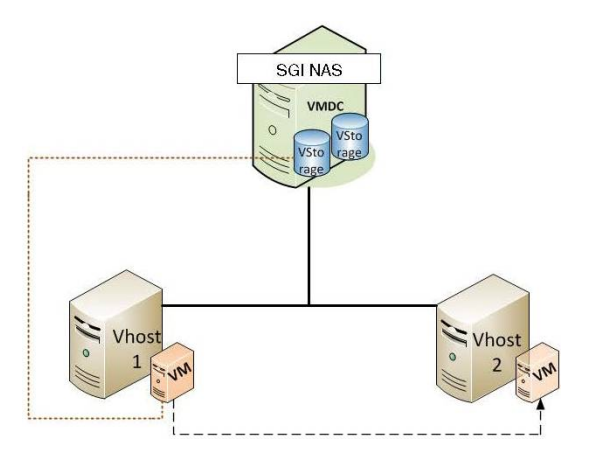

1. Click on Move VM to Other VHost in VM toolbar.

| 🕨 🔲 🔢   Move VM to Other VHost    | × |
|-----------------------------------|---|
| Summary                           |   |
| State: Suspended                  |   |
| Guest OS: Sun Solaris 10 (64-bit) |   |
| Memory size: 1 GB                 |   |

2. Select destination Vhost and click on Migrate

| Destination VMDC: |         |        | 10 - 17  |  |
|-------------------|---------|--------|----------|--|
| 192.168.1.130     |         |        | <b>V</b> |  |
|                   |         |        |          |  |
|                   | Microto | Cancel |          |  |

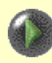

Note, that there are some limitations for different types of visualization platforms, which may prevent Vmotion/Migration operation to be performed:

- If your virtualization platform is Hyper-V, two hypervisors must be in a cluster.
- If your virtualization platform is Citrix Xen Server, two hypervisors must be in one pool.
- There are no limitations for VMware ESX.

# 14 Relocating VMs

This section illustrates VM relocation to another appliance. The destination appliance must be ssh-bound. The following diagram represents relocation working principle:

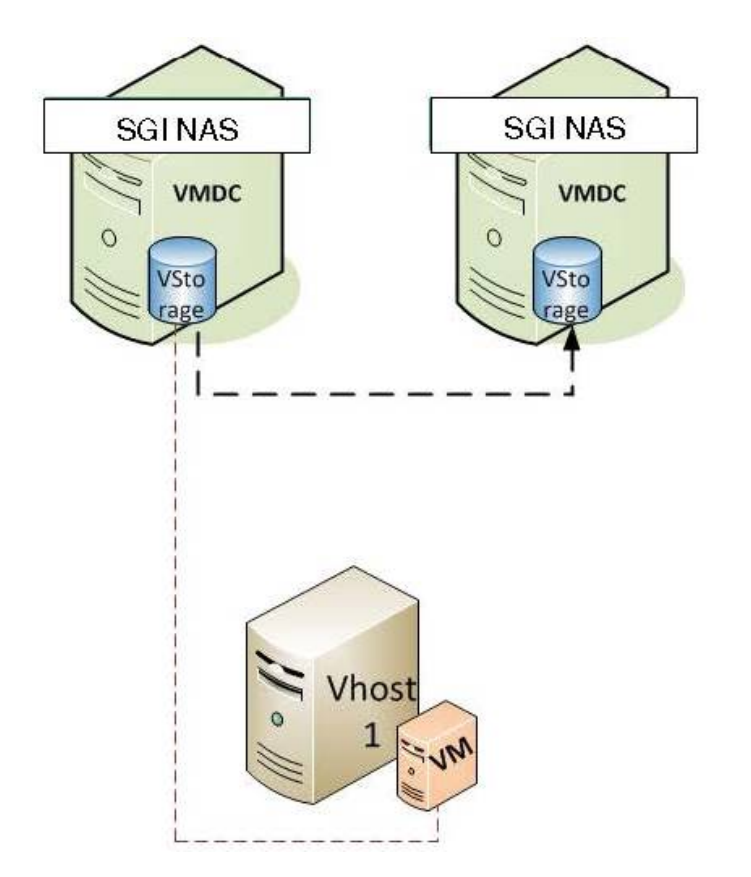

Internally, VMDC uses appliance's auto-sync service to replicate a given VM and subsequently register a copy with the same hypervisor VHost. This is illustrated on the screenshot below:

| Destination VMDC:   |                                |  |
|---------------------|--------------------------------|--|
| 192.168.1.247       | 🖌 🥑 🛛 Bind remote host via SSH |  |
| Destination Folder: |                                |  |
| vol1/nfs1           | <b>▼ </b>                      |  |

When VM relocation uses an existing auto-sync service, you can simply disable the latter, if you want it to run only once. All auto-services are periodic. You can create auto-sync from

inside VMDC, just for the purposes of one-time relocation in which case VMDC controls it, or you can reuse an existing one.

Relocation is supported for main virtualization platforms: VMware ESX version 3.5, 4, 4.1,

Microsoft Hyper-V R2 and Citrix XenServer version 5.0, 5.5, 5.6.

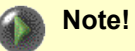

Relocation can't be performed for VM's running as a Hyper-V cluster service. This limitation is planned to be removed in future releases.

# **15 Office-to-office replication**

Office-to-office (O2O) replication is an operation, that moves VM from one VHost and VStorage to another VHost and VStorage. VM need to be halted before start of the replication. Office-to-office operation is supported for main virtualization platforms: VMware ESX version 3.5, 4, 4.1, Microsoft Hyper-V R2 and Citrix XenServer version 5.0, 5.5, 5.6. The following diagram shows principle of the operation:

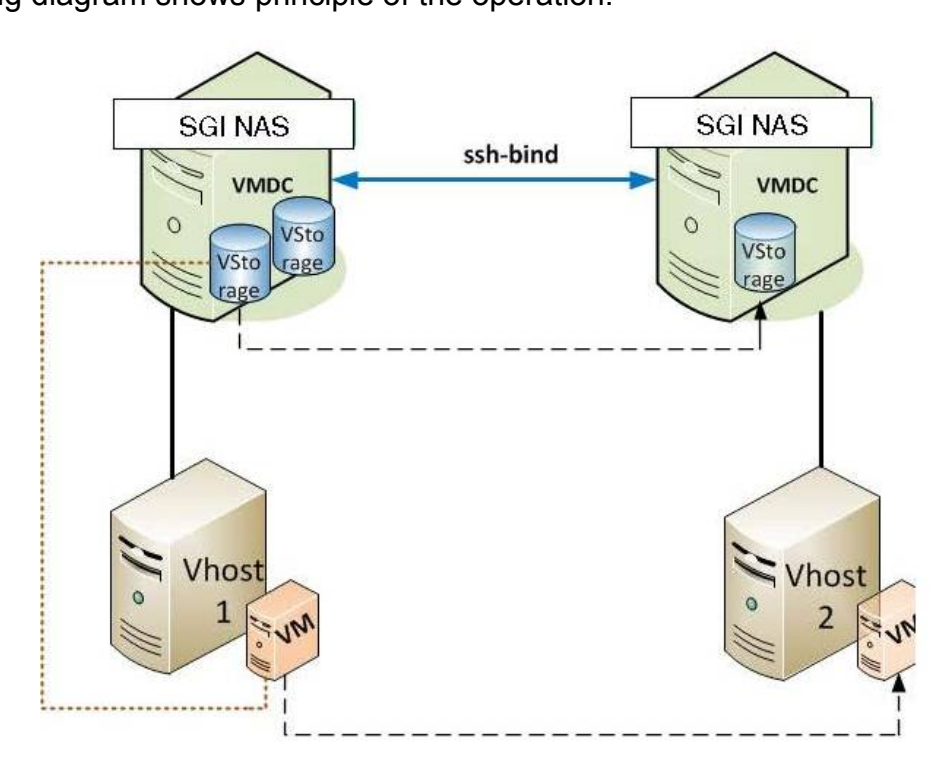

Virtual Machine, that runs on Vhost 1 is moved to Vhost 2 along with VStorage it's stored on is moved to another SGI NAS appliance.

To start O2O replication in NMV click on 'VM Data Center' tab and chose VM, that you want to replicate from the VMDC tree. In the right pane click on 'Clone' and choose 'Office-2-office VM replication'.

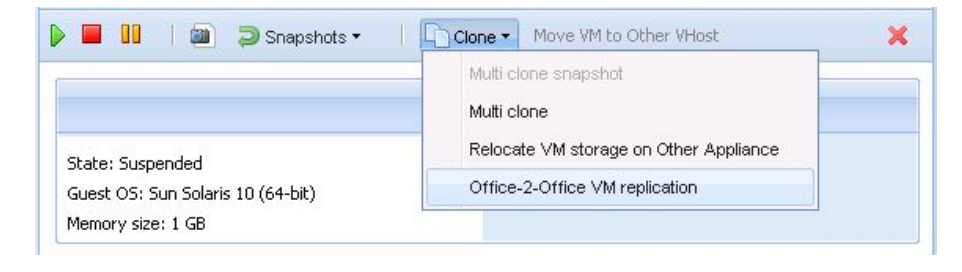

In the pop-up window destination ssh-bound SGI NAS appliance, folder, VHost/VCluster address and VHost name are need to be specified.

| estination VMDC:    |                                       |
|---------------------|---------------------------------------|
| 192.168.1.247       | 🖌 🥹 🛛 <u>Bind remote host via SSH</u> |
| estination Folder:  |                                       |
| vol1/nfs1           | ▼ Ø                                   |
| estination Factory: |                                       |
| 192.168.1.141       | ▼                                     |
| estination VHost:   |                                       |
| 192 168 1 130       | <b>v</b> 0                            |

Note, that for successful office-to-office replication single VM must be stored on the <u>local</u> <u>VStorage</u> (otherwise, the button 'Move VM to other Vhost' is inaccessible):

| Dashboard | Virtual Machine:sginas |   |
|-----------|------------------------|---|
|           | Move VM to Other VHost | × |

If there is more than one VM located on VStorage, you receive a warning.

As was already mentioned in this document, it is strongly recommended to store only one VM on one VStorage.

# **16 Contact information**

### 16.1 Support request

To contact support at SGI, click on 'Support' in NMV screen below:

| sgi | NAS About   S   | port   Add Capacity   Register   Help                                                                                                   |                                                                                             |                                                  |         |          |        | Login    |
|-----|-----------------|----------------------------------------------------------------------------------------------------|---------------------------------------------------------------------------------------------|--------------------------------------------------|---------|----------|--------|----------|
|     | Status Victoria | 👂 Settings 🔮 Data Management 🧛                                                                                                    | Analytics 🍄 Namesp                                                                          | ace Cluster 🧐 VM DataCente                       | Console | View log | 🌧 Jobs | myhost ¥ |
|     | Send Request    | REQUEST FOR TECHNICAL SUPPORT                                                                                                    |                                                                                             |                                                  |         |          |        |          |
|     |                 | From this page a simple E-Mail can be see     This E-Mail will include a snapshot of you     Collected information will reduce the time | nt to support technicians via o<br>ir system settings and configi<br>spent on tech support. | configured <u>SMTP mail server</u> .<br>.ration. |         |          |        |          |
|     |                 | Company                                                                                                    |                                                                                             |                                                  |         |          |        |          |
|     |                 | Contact E-Mail root@localhost                                                                                                    |                                                                                             |                                                  |         |          |        |          |
|     |                 | Category Other                                                                                                    | <b>~</b>                                                                                    |                                                  |         |          |        |          |
|     |                 | Subject                                                                                                    | • Other                                                                                     |                                                  |         |          |        |          |
|     |                 | Verbosity Verbose 🗸                                                                                                    |                                                                                             |                                                  |         |          |        |          |
|     |                 | Includes extended logging a                                                                                                    | nd diagnostics.                                                                             |                                                  |         |          |        |          |
|     |                 | Comment                                                                                                    |                                                                                             |                                                  |         |          |        |          |
|     |                 |                                                                                                    |                                                                                             |                                                  |         |          |        |          |
|     |                 |                                                                                                    |                                                                                             |                                                  |         |          |        |          |
|     |                 |                                                                                                    |                                                                                             |                                                  |         |          |        |          |
|     |                 |                                                                                                    |                                                                                             |                                                  |         |          |        |          |
|     |                 |                                                                                                    |                                                                                             |                                                  |         |          |        |          |
|     |                 |                                                                                                    |                                                                                             |                                                  |         |          |        |          |
|     |                 |                                                                                                    |                                                                                             |                                                  |         |          |        |          |
|     |                 |                                                                                                    |                                                                                             |                                                  |         |          |        |          |
|     |                 |                                                                                                    |                                                                                             |                                                  |         |          |        |          |
|     |                 |                                                                                                    |                                                                                             |                                                  |         |          |        |          |
|     |                 |                                                                                                    |                                                                                             |                                                  |         |          |        |          |
|     |                 |                                                                                                    |                                                                                             |                                                  |         |          |        |          |
|     |                 |                                                                                                    |                                                                                             |                                                  |         |          |        |          |
|     |                 | Send Request                                                                                                    |                                                                                             |                                                  |         |          |        |          |
|     |                 |                                                                                                    |                                                                                             |                                                  |         |          |        |          |

or type the following NMC command:

nmc:/\$ support

which will then prompt for a subject and message.

### 16.2 Other resources

For licensing questions, please contact your SGI sales or support representative.